# 学生选课操作手册

|          |        |        | 目:     | 录      |    |   |
|----------|--------|--------|--------|--------|----|---|
| <b></b>  | 、账号登   | 登录     |        |        |    | 2 |
| <u> </u> | 、进入学   | 全生选课中心 | 心的两种方式 | Ċ      |    | 3 |
|          | 方式一:   | 点击桌面右  | 口边的学生边 | 走课中心   |    | 3 |
|          | 方式二:   | 培养管理-  | -选课管理- | -学生选课  | 中心 | 4 |
| <u> </u> | 、学生选   | 课中心    |        |        |    |   |
|          | 步骤一:   | 选择相应的  | 的轮次、点击 | 言进入选课. |    | 5 |
|          | 步骤二、   | 进入选课区  | 区域进行选进 | 畏      |    | 6 |
| 四        | 、已选课   | 程结果查看  | 及退课:   |        |    | 7 |
|          | 4.1选课  | 课表     |        |        |    | 7 |
|          | 4.2已选  | 课程结果查  | 看及退选   |        |    | 7 |
|          | 4.3 退课 | 日志查看   |        |        |    |   |

# 一、账号登录

功能描述:登录账户,进入系统。

适用浏览器:谷歌浏览器、360浏览器(必须设为极速模式)。

| ★ ★ ★ ★ ★ ★ ★ ★ ★ ★ ★ ★ ★ ★ ★ ★ ★          |                  |                                                  |        |             | U - 0   | × |
|--------------------------------------------|------------------|--------------------------------------------------|--------|-------------|---------|---|
| < > C 合 ☆ <b>@</b> http://jwgi.nwmuedu.cn/ |                  | 田 チン 〇.<br>F Bisteit (BH7)<br>日 来習慣式<br>の 知道理解中的 | · 前此搜索 | 🦁· 🖪· Ϫ· 🗛· | • כ 🔀 ۹ | 8 |
|                                            | ⑦ 万北纤死大孝 极务-体化系统 | 用户登录                                             | 1      |             |         |   |
|                                            | × .              | <b>账号</b><br>请输入账号                               |        |             |         |   |
|                                            | 🔸 👝 📢 👘          | <b>宏码</b>                                        |        |             |         |   |
|                                            |                  |                                                  |        |             |         |   |
|                                            |                  | 志记南码                                             |        |             |         |   |
|                                            | × × · ·          | 登录<br>Copyright © 2020.湖南强管斜技发展有限公司              |        |             |         |   |
|                                            |                  |                                                  |        |             |         | 1 |
|                                            |                  |                                                  |        |             |         |   |
|                                            |                  |                                                  |        |             |         |   |
|                                            |                  |                                                  |        |             |         |   |
|                                            |                  |                                                  |        |             |         |   |
|                                            |                  |                                                  |        |             |         |   |
|                                            |                  |                                                  |        |             |         |   |

步骤一:进入普通教师学生端登录网址:<u>http://jwgl.nwnu.edu.cn/jsxsd/</u>。输入账号、密码进行登录(账号和密码均为学生本人学号)。

| ● ₹▲№系人考 数约—体化系统 | 用户登录                                             |  |
|------------------|--------------------------------------------------|--|
| +                | <b>张守</b><br>12%6入187号<br><b>张明</b><br>19%6入2593 |  |
|                  | 法记录语<br>登录<br>Copyright © 2000 随急驾驶机社发展升限公司      |  |
|                  |                                                  |  |
|                  |                                                  |  |

| 密码过于简单, | , 请重新设置密码 |   |  |
|---------|-----------|---|--|
| 登录帐号    |           |   |  |
| 旧密码     | *         |   |  |
| 新密码     | •         |   |  |
| 确认新密码   | *         |   |  |
| 新密码提示   |           |   |  |
| 密码至少8位目 | 必须包含数字、字母 |   |  |
|         | 重置保護      | Ē |  |
|         |           |   |  |
|         |           |   |  |
|         |           |   |  |
|         |           |   |  |
|         |           |   |  |
|         |           |   |  |

**说明:**首次登录系统会提示修改密码(密码至少8位且必须包含数字、字母),修改完毕后 再次登录。(注:带\*号为必填项。)

# 二、进入学生选课中心的两种方式

功能描述:进入选课中心进行选课。

方式一: 点击页面右边的学生选课中心

| <b>O</b> FLHK±#      | 个人中心                |     |     |     |     |      |           |       |                        |                 |                   |            |      |      | •                 | <b>P O</b> |
|----------------------|---------------------|-----|-----|-----|-----|------|-----------|-------|------------------------|-----------------|-------------------|------------|------|------|-------------------|------------|
| 📰 Reduited           |                     |     |     |     | -   | -    | 0         |       | 常用功能                   |                 |                   |            |      |      |                   |            |
| ★ 芋箱成績 里 培养管理 小 考试服名 |                     | 1/  | B   | 迎   | 訂学  | 期    |           | 2     | <b>》</b><br>学期理论<br>课表 | 2<br>课程成绩<br>查询 | (二)<br>学生选课<br>中心 | 考试安排<br>査询 | 学生评价 | 逐考申请 | (三)<br>社会考试<br>报名 | 地奈方室<br>明細 |
| 1 数学评价               | 课表                  |     |     |     |     | 2020 | -2021-1 🗸 | 第一周 🗸 | 周历                     |                 |                   |            |      |      | 2020-07           |            |
| 交流申请                 | 周/节次                | 墨明— | 温明二 | 星明三 | 星期四 | 星期五  | 星期六       | 星期日   | _                      | =               | =                 |            | л    | 五    | 六                 | в          |
|                      | 第一大节<br>08:00-09:50 |     |     |     |     |      |           |       | 50                     | 续录入             | 学生评               | 权 [        | 学生选课 |      | 补考报名              |            |
|                      | 第二大节<br>10:10-12:00 |     |     |     |     |      |           |       |                        | HE DOCT         |                   |            |      |      |                   |            |
|                      | 第三大节<br>14:30-16:20 |     |     |     |     |      |           |       | 通知公告                   |                 |                   |            |      |      |                   | 更多〉        |
|                      | 第四大节<br>16:40-18:30 |     |     |     |     |      |           |       |                        |                 |                   |            |      |      |                   |            |
|                      | 第五大节<br>19:30-21:20 |     |     |     |     |      |           |       |                        |                 |                   |            |      |      |                   |            |
|                      | 我的课程                |     |     |     |     |      |           |       |                        |                 |                   |            |      |      |                   |            |
|                      |                     |     |     |     |     |      |           |       |                        |                 |                   |            |      |      |                   |            |
|                      |                     |     |     |     |     |      |           |       |                        |                 |                   |            |      |      |                   |            |
|                      |                     |     |     |     |     |      |           |       |                        |                 |                   |            |      |      |                   |            |
|                      |                     |     |     |     |     |      |           |       |                        |                 |                   |            |      |      |                   |            |

#### 方式二:培养管理一选课管理一学生选课中心

| <b>◎</b> 汞ル斜花大脊                                                         | 个人中心                |     |     |              |     |      |           |       |        |            |        |            |      |      | •          | <b>P</b> O |
|-------------------------------------------------------------------------|---------------------|-----|-----|--------------|-----|------|-----------|-------|--------|------------|--------|------------|------|------|------------|------------|
| <b>我</b> 的桌面                                                            |                     |     | _   |              |     |      | ~ <       | 2     | 常用功能   |            |        |            |      |      |            |            |
| ★ 学籍成绩                                                                  | sk                  | λ   | 一西  | ərn Ä        |     | · HH |           |       |        |            |        |            |      |      |            |            |
| 🧝 培养管理                                                                  | CONTROL OF          |     |     | <u>ftp</u> " |     |      |           |       |        | Ľ          | Î      |            | Ľ    |      |            | Ł          |
| 培养方案 ~                                                                  |                     |     |     |              |     |      |           |       | 学期理论课表 | 课程成绩<br>查询 | 学生选课中心 | 考试安排<br>查询 | 学生评价 | 缓考申请 | 社会考试<br>报名 | 培养方案<br>明细 |
| 我的课表 🔸 🗸                                                                | 课表                  |     |     |              |     | 2020 | -2021-1 ~ | 第一周 > | 周历     |            |        |            |      |      | 2020-07    |            |
| 选课管理 ^                                                                  | 周/节次                | 星期— | 星期二 | 星期三          | 星期四 | 星期五  | 星期六       | 星期日   |        | _          | _      |            | 70   | Ŧ    | <u></u>    |            |
| <ul> <li>学生选课中心</li> </ul>                                              | 第一大节                |     |     |              |     |      |           |       | 成      | - 徳泉入      | 学生评    | 教          | 学生选课 | i    | 小考报名       | H.         |
| • 学生预选管理                                                                | 08:00-09:50<br>第二大节 |     |     |              |     |      |           |       | 重 重    | 修报名        |        |            |      |      |            |            |
| • 学生预选查询                                                                | 10:10-12:00         |     |     |              |     |      |           |       | 潮加八件   |            |        |            |      |      |            | -          |
| ・教室借用申请                                                                 | 第三大节<br>14:30-16:20 |     |     |              |     |      |           |       | 通知公告   |            |        |            |      |      |            | 史参 /       |
| <ul> <li>教学进度查询</li> <li>************************************</li></ul> | 第四大节<br>16:40-18:30 |     |     |              |     |      |           |       |        |            |        |            |      |      |            |            |
| • 远梁印来宣词 编修管理 ~                                                         | 第五大节<br>19:30-21:20 |     |     |              |     |      |           |       |        |            |        |            |      |      |            |            |
| 11、考试报名                                                                 | 我的通知                |     |     |              |     |      |           |       |        |            |        |            |      |      |            |            |
| 教学评价                                                                    | DAUDWAF             |     |     |              |     |      |           |       |        |            |        |            |      |      |            | 1          |
| 交流申请                                                                    |                     |     |     |              |     |      |           |       |        |            |        |            |      |      |            |            |
|                                                                         |                     |     |     |              |     |      |           |       |        |            |        |            |      |      |            |            |
|                                                                         |                     |     |     |              |     |      |           |       |        |            |        |            |      |      |            |            |
|                                                                         |                     |     |     |              |     |      |           |       |        |            |        |            |      |      |            |            |

# 三、学生选课中心

功能描述:进行选课操作。

学生选课步骤:

步骤一:选择相应的轮次、点击进入选课。

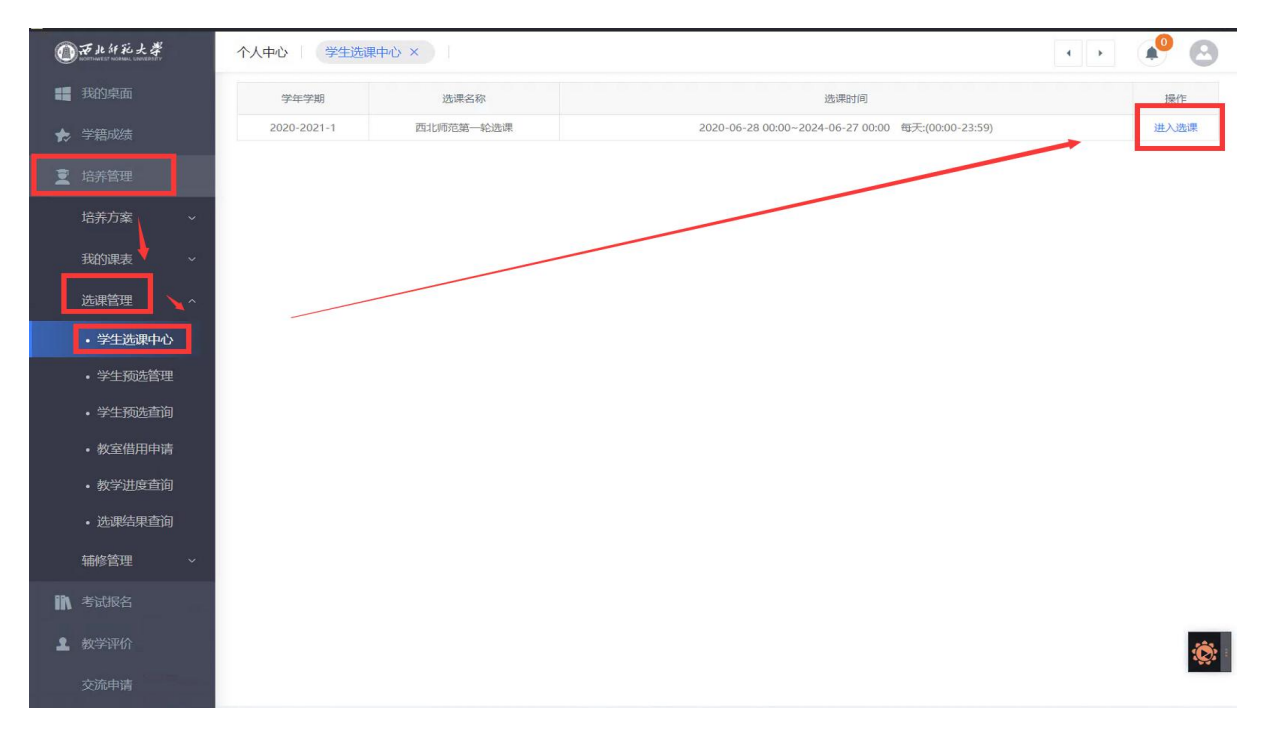

| ● 兼此許死大業                   | 个人中心 学生透课中心 ×      |                                                                    |                      | •• 🖋 🙆       |
|----------------------------|--------------------|--------------------------------------------------------------------|----------------------|--------------|
| 1 我的桌面                     |                    | ホードに見た                                                             | 12_21-22/图           |              |
| ★ 学籍成绩                     | 学年学期:              | E400008<br>2020-2021-1 洗课时间; 2020-06-28 00:00 ~ 2024-06-27 00:00 省 | ● 76.4687            |              |
| ፪ 培养管理                     | 选课抽签: 随机抽签         | 选课控制:可造可退                                                          | 較学班选课人数:不控制(允许超限选人数) |              |
| 培养方室 >                     | 预 <b>置课是</b> 否可退:否 | 允许冲突造课:否                                                           | 控制选课学分:控制            |              |
| 我的课表 >                     |                    |                                                                    |                      | 这间 预范选课 进入选择 |
| 选课管理 ^                     |                    |                                                                    |                      |              |
| ・学生选课中心                    |                    |                                                                    |                      |              |
| · 学生预选管理                   |                    |                                                                    |                      |              |
| · 学生预选查询                   |                    |                                                                    |                      |              |
| <ul> <li>教室借用申请</li> </ul> |                    |                                                                    |                      |              |
| <ul> <li>教学进度查询</li> </ul> |                    |                                                                    |                      |              |
| • 选课结果查询                   |                    |                                                                    |                      |              |
| 辅修管理 ~                     |                    |                                                                    |                      |              |
| <b>ì</b> 考试报名              |                    |                                                                    |                      |              |
| 2 数学评价                     |                    |                                                                    |                      | 1            |
| 交流申请                       |                    |                                                                    |                      |              |

# 3.1 选课学分情况:

功能描述:可以查看目前选课情况。

|              |          |        |                                          |              |                |            | 本学期选课学             | 分/门数要求              | 及已选情况    | 1            |         |          |         |         |        |         |
|--------------|----------|--------|------------------------------------------|--------------|----------------|------------|--------------------|---------------------|----------|--------------|---------|----------|---------|---------|--------|---------|
|              |          |        | 必修选课(控制                                  | 刻) 选         | 修选课(控制)        | 本学         | 期计划选课(控            | 制)                  | 专业内跨年    | 级选课(控制)      | 跨专业     | 也选课(控制)  | 公选课     | 选课(控制)  | 辅修选    | 课(控制)   |
|              | 最高总      | 学分     | 学分门                                      | 数 学:         | 分门数            | 学分         | n                  | 数                   | 学分       | 门数           | 学分      | 门数       | 学分      | 门数      | 学分     | 门数      |
| 设置(控制)       | 要求 20    |        | 不控制 不招                                   | 空制 5         | 5              | 不控制        | 则 不把               | 空制                  | 不控制      | 不控制          | 不控制     | 不控制      | 不控制     | 3       | 不控制    | 不控制     |
| 已选统计         | + 0.0    | )      | 0 0                                      | 0 0          | 0              | 0          | 0                  | )                   | 0        | 0            | 0       | 0        | 0       | 0       | 0      | 0       |
|              |          |        |                                          |              |                |            |                    |                     |          |              | 1       |          |         |         |        |         |
|              | 文内经典 三文八 | (法丞/)会 |                                          |              | 16mao## ====   | 本学期选       | 课公选课素质》<br>利甘:#年上的 | 非程类别学分<br>□======== | 1/「J数要求及 | 已选情况         |         |          |         |         |        |         |
|              | 制        | NSH()I | (1)(1)(1)(1)(1)(1)(1)(1)(1)(1)(1)(1)(1)( | IPONDGEP (JE | 日子日息·J14<br>制) | PURSER (IT | 制                  | )                   | ******   | 时来自任U王<br>封) | 艺术品鉴与人文 | :情怀(控制); | 成长基础与创新 | 枪业(控制)从 | 师能力与教师 | 师素养(控制) |
|              | 学分       | 门数     | 学分                                       | 门数           | 学分             | 门数         | 学分                 | 门数                  | 学分       | 门数           | 学分      | 门数       | 学分      | 门数      | 学分     | 门数      |
| 设置(控制)要<br>求 | 不控制      | 1      | 不控制                                      | 1            | 不控制            | 1          | 不控制                | 1                   | 不控制      | 1            | 不控制     | 1        | 不控制     | 1       | 不控制    | 1       |
| 已选统计         | 0        | 0      | 0                                        | 0            | 0              | 0          | 0                  | 0                   | 0        | 0            | 0       | 0        | 0       | 0       | 0      | 0       |
| 表选课编         | 与果查看及退选  | 退      | 课日志查看                                    |              |                |            |                    |                     |          |              |         |          |         |         |        |         |
|              |          |        |                                          |              |                |            | 默认节次槽              | 試                   | $\sim$   |              |         |          |         |         |        |         |
|              | 星期—      |        |                                          | 星            | HA             |            |                    | 星期三                 |          | 星期四          |         | 星期王      |         | 星期六     |        | 星期日     |

步骤二:进入选课区域进行选课。

# 3.2 限选课、任选课选课区域:

步骤:点击选修选课一选课

| 选课学分情况         | 选修选课 公选                  | 調选课   |                                      |    |                      |                |             |      |                         | 安全         | È跟出选i<br>■#000 |
|----------------|--------------------------|-------|--------------------------------------|----|----------------------|----------------|-------------|------|-------------------------|------------|----------------|
| 课程编号           | 课程名                      | 分组名   | 合班名称                                 | 学分 | 上课老师                 |                | 上课地点        | 上课校区 | 时间冲突                    |            | 操作             |
| 315002606      | 数学建模                     |       | 2018级数学与应用数学3班,2018级数学与<br>应用数学4班(民) | 3  | 姚海元                  |                |             | 校本部  |                         | <b>→</b> Γ | 选课             |
| 10003211       | <u>中学学科课程标准与</u><br>教材研究 |       | 2018级数学与应用数学3班                       | 2  | 温建红                  | 1-18周 星期二 1-2节 | 教10-A316多媒体 | 校本部  | 与已选课程 "中学学科课<br>材研究" 冲突 | 耀标准与教      | 选课             |
| 315002622      | 计算方法                     |       | 2018级数学与应用数学3班                       | 3  | 孟令胜                  |                |             | 校本部  |                         |            | 洗课             |
|                |                          |       |                                      |    |                      |                |             |      |                         |            |                |
| 选课课表           | 选课结果查看及退选                | 退课日志订 | 生活                                   |    |                      |                |             |      |                         |            |                |
| 选课课表           | 选联结果查看及退选                | 退课日志知 |                                      | 展大 | 认节次模式                | ~              |             |      |                         |            |                |
| 先课课表           | 选课结里查着及退选<br><b>星期</b> 一 | 退课日志行 | 查看<br>建陶二                            | 黖  | 认节次模式<br><b>星期</b> 三 | ~~<br>         | PT          | 屋期五  | 星期六                     | 星期日        |                |
| 先课课表 注<br>1-2节 | 选课结果查看及退选<br><b>星期</b> 一 | 退课日志  | 查看<br><b>星期</b> 二<br>准与数材研究          | 默  | 认节次模式<br>星期三         | ~<br>星期        | P3          | 星期五  | 星期六                     | 星期日        |                |

#### 3.3 公共课 (通识课)选课区域:

步骤: 点击公共课选课一选课

| 果类别:      | 所有课程 > 课程:  | 上课老师          | :      | 星期   | : 请选择 ~ 1 | 5次:请选持 | 월 ∨ ☑ 过滤冲突) | 果程 ☑ 过滤限选 | 课程 查询     | 选课规则      |
|-----------|-------------|---------------|--------|------|-----------|--------|-------------|-----------|-----------|-----------|
| 课程编号      |             | 课程名           | 学<br>分 | 上课老师 | 上课时间      | 上课地点   | 上课校区        | 选<br>词    | 间冲突 通选课类别 | 操作        |
| 20801405  | 中国文明史(上)    |               | 1      |      |           |        | 校本部         | 10        | 艺术品鉴与人文情怀 | 选课        |
| 20801445  | 戏曲鉴堂        |               | 3      |      |           |        | 校本部         | 10        | 艺术品鉴与人文情怀 | 选课        |
| 32300804  | 中国饮食文化      |               | 2      |      |           |        | 校本部         | 1         | 文史经典与文化传承 | 选课        |
| 020801436 | 人人愛设计       |               | 1      |      |           |        | 校本部         | 2         | 科技进步与创新精神 | 选课        |
| 208004404 | 街舞区         |               | 2      |      |           |        | 校本部         | 1         | 艺术品鉴与人文情怀 | 选课        |
| 031900804 | 生物伦理学       |               | 2      |      |           |        | 校本部         | 1         | 科技进步与创新精神 | <u>选课</u> |
| 20800423  | 健康中国我行动一传统机 | 國养生簡          | 1      |      |           |        | 校本部         | 0         | 经济活动与社会管理 | 选课        |
| 031900809 | 环境污染与人体保健   |               | 2      |      |           |        | 校本部         | 0         | 科技进步与创新精神 | 选课        |
| 020801427 | 绘画里的中国:走进大师 | 這与经典          | 1      |      |           |        | 校本部         | 0         | 艺术品鉴与人文情怀 | 选课        |
| 020800409 | 人际传播能力      |               | 2      |      |           |        | 校本部         | 0         | 成长基础与创新创业 | 选课        |
| 020801472 | 文化地理        |               | 2      |      |           |        | 校本部         | 0         | 科技进步与创新精神 | 选课        |
| 选课课表      | 选课结果查看及退选   | 退课日志查看        |        |      |           |        |             |           |           |           |
|           |             |               |        |      | 默认节次模式    | $\sim$ |             |           |           |           |
|           | 星期一         |               | 星期二    |      | 星期三       |        | 星期四         | 星期五       | 星期六    星  | 期日        |
| 1-2节      |             | 中学学科课程标准与教材研究 |        |      |           |        |             |           |           |           |
|           |             |               |        |      |           |        |             |           |           |           |

#### 如有提示选课失败:当前教学班已选择! (如下图所示)则您已经选中过此课程。

| 选课学分情况                                    | 选修选课 公说                             | も课选课      |                        |                                                                                                    |                                  |                    |                   |              |                 |               |                  |                  | SC F 1800 |
|-------------------------------------------|-------------------------------------|-----------|------------------------|----------------------------------------------------------------------------------------------------|----------------------------------|--------------------|-------------------|--------------|-----------------|---------------|------------------|------------------|-----------|
|                                           |                                     |           |                        |                                                                                                    |                                  |                    |                   |              |                 |               |                  |                  | 选课规则      |
| 课程编号                                      | 课程名                                 | 分组名       |                        | 合班名称                                                                                                    | 学分                               | 上课老师               | 上课时间              | 上课地点         | 上课校区            |               | 时间冲突             |                  | 操作        |
| 5002606                                   | 数学建模                                |           | 2018级数学与应用<br>用数学4班(民) | 用数学3班,2018级数学与应                                                                                                   | 3                                | 姚海元                |                   |              | 校本部             |               |                  |                  | 选进        |
| 0003211                                   | <u>中学学科课程标准与</u><br>数材研究            |           | 2018级数学与应用             | 刊数学3班                                                                                                    | 2                                | 温建红                | 1-18周 星期二<br>1-2节 | 教10-A316多媒体  | 校本部             | 与已选课和<br>材研究" | 程 "中学学科训<br>冲突   | 県程标准与数           | 选         |
| 5002622                                   | 计算方法                                |           | 2018级数学与应用             | 用数学3班                                                                                                    | 3                                | 孟令胜                |                   |              | 校本部             |               | /                |                  | 选         |
| 显示1到3穿                                    | 4,共3条记录                             |           |                        |                                                                                                    |                                  |                    |                   |              |                 |               | 前面 トー市           |                  | क ः       |
|                                           |                                     |           |                        | 210.26.109.1<br>选课失败:当前                                                                                           | 24 显<br>数学册                      | <b>沅</b><br>祀选择!   |                   | Aœ           |                 |               |                  |                  |           |
|                                           |                                     |           |                        | 210.26.109.1<br>迅速失败:当前                                                                                           | <b>24 显</b><br>教学研               | <b>沅</b><br>田选择!   |                   | wz           |                 |               |                  |                  |           |
| 充课课表                                      | 选课结果直看及退选                           | 退课日志      | 查看                     | 210.26.109.1<br>迅源失败:当朝                                                                                           | 24 显<br>教学班                      | 示<br>〔已选择!         |                   | NZ           |                 |               |                  |                  |           |
| 先课课表<br>课程编号                              | 选课结果查看及退选                           | 退课日志      | 查看<br>学分               | 210.26.109,1<br>造漂失效:当考<br>弾程履性 上课数                                                                               | <b>24</b> 显<br>数学班<br><b>效</b> 师 | 「花山」が              | 東时何               | на<br>Liquua |                 | 词建校区          | 选修类型             | 选课状态             | 操作        |
| 远课课表<br>课程编号<br>5012408                   | 选课结果直看及退选<br>课程<br>概率论与数理统计         | 退课日志<br>客 | 查看<br>学分<br>4          | 210.26.109.0                                                                                                    | 24 显<br>数学册<br>奴师                | 示<br> 已読择!<br> 上1  | 集团的               | R2<br>上课地点   | 1<br>校本部        | 谭校区           | 透修类型主修           | 选课状态选中           | 操作        |
| 起课课表<br><b>课程编号</b><br>5012408<br>5012409 | 选课结果直看及退选<br>课程<br>概率论与数理统计<br>实交函数 | 退课日志      | 查看<br>学分<br>4<br>4     | 210.26.109,0           出源状数:当年           運程編性           上環状           公修           国部林           公修           王才士 | 24 显<br>数学班                      | 示<br> 已読择!<br>  上1 | 里时间               | R2<br>上课地点   | 上<br>校本部<br>校本部 | 词收区           | 透修类型<br>主修<br>主修 | 送课状态<br>选中<br>选中 | 操作        |

#### 四、已选课程结果查看及退课

4.1 选课课表

功能描述:学生可以查看已选课课表。

|                     | 星期一 | 星期二           | 星期三 | 星期四   | 星期五   | 星期六 | 星期日 |
|---------------------|-----|---------------|-----|-------|-------|-----|-----|
| 1-2节                |     | 中学学科课程标准与教材研究 |     |       |       |     |     |
| 3-4节                |     |               |     | 信息化教学 |       |     |     |
| 5-6节                |     |               |     |       | 信息化教学 |     |     |
| 7-8节                |     |               |     |       |       |     |     |
| - <mark>10</mark> 节 |     |               |     |       |       |     |     |
|                     |     |               |     |       |       |     |     |

#### 4.2 已选课程结果查看及退选

功能描述: 1. 可查询自己已选课程 2. 可进行课程退选。

退课步骤:选课结果查看及退选一退选

| 课程编号     | 课程名           | 学分  | 课程属性 | 上课教师 | 上课时间           | 上课地点        | 上课校区 | 选修类型 | 选课状态 | +== 11-   |
|----------|---------------|-----|------|------|----------------|-------------|------|------|------|-----------|
| 5012408  | 概率论与数理统计      | 4   | 必修   | 周韶林  |                |             | 校本部  | 主修   | 选中   | 退选        |
| 5012409  | 实变函数          | 4   | 必修   | 王才士  |                |             | 校本部  | 主修   | 选中   | 退选        |
| 5012410  | 微分几何          | 3   | 必修   | 缪树鑫  |                |             | 校本部  | 主修   | 选中   | 退选        |
| 0002015  | 形勢与政策∨        | 0.3 | 必修   |      |                |             | 校本部  | 主修   | 选中   | 退选        |
| 5012412  | 近世代数          | 3   | 必修   | 陈文静  |                |             | 校本部  | 主修   | 选中   | 退选        |
| 0003211  | 中学学科课程标准与教材研究 | 2   | 限选   | 温建红  | 1-18周 星期二 1-2节 | 教10-A316多媒体 | 校本部  | 主修   | 选中   | <u>退选</u> |
| 20003105 | 信息化教学         | 1.5 | 必修   | 刘智明  |                |             | 校本部  | 主修   | 选中   | 退选        |
| 5011411  | 学年论文          | 1   | 必修   | 张小敏  |                |             | 校本部  | 主修   | 选中   | 退选        |

4.3 退课日志查看

功能描述:可查看退课记录。

|      |           |        | _    |      |      |      |      |      |       |      |  |
|------|-----------|--------|------|------|------|------|------|------|-------|------|--|
| 「現表  | 选课结果查看及退选 | 退课日志查看 |      |      |      |      |      |      |       |      |  |
| 课程编号 | 课程名       | 学分     | 课程属性 | 上课教师 | 上课时间 | 选课分类 | 退谭类型 | 退课时间 | 退课操作人 | 退课说明 |  |
|      |           |        |      |      |      |      |      |      |       |      |  |
|      |           |        |      |      |      |      |      |      |       |      |  |
|      |           |        |      |      |      |      |      |      |       |      |  |
|      |           |        |      |      |      |      |      |      |       |      |  |
|      |           |        |      |      |      |      |      |      |       |      |  |
|      |           |        |      |      |      |      |      |      |       |      |  |